# Configureer een WLAN voor spraak met Cisco 8821 op Catalyst 9800 WLC

# Inhoud

Inleiding **Voorwaarden** Vereisten Gebruikte componenten Een SSID configureren Optie a: Central-switching Netwerkdiagram voor centrale switching Central-switching: Tags en profielen Central-switching: Opdracht Line Interface (CLI) Optie b: FlexConnect lokale switching Flexconnect-netwerkdiagram voor lokale switching Flexconnect lokale switching-tags en profielen Flexconnect Local Switching Opdracht Line Interface (CLI) Mediaparameters instellen **GUI-configuratie Opdracht Line Interface (CLI)** Verifiëren Problemen oplossen

# Inleiding

Dit document beschrijft hoe u een 9800 draadloze LAN-controller (WLC) voor een spraakontwikkeling kunt configureren met behulp van Cisco 8821 handsets voor zowel Central Switching als FlexConnect Local Switching.

# Voorwaarden

# Vereisten

Cisco raadt kennis van de volgende onderwerpen aan:

- Catalyst 9800 configuratiemodel voor draadloos WAN
- FlexConnect
- 802,11r
- Call Admission Control (CAC)

# Gebruikte componenten

De informatie in dit document is gebaseerd op een 9800L v17.6.1

De informatie in dit document is gebaseerd op de apparaten in een specifieke laboratoriumomgeving. Alle apparaten die in dit document worden beschreven, hadden een opgeschoonde (standaard)configuratie. Als uw netwerk levend is, zorg er dan voor dat u de mogelijke impact van om het even welke opdracht begrijpt.

# Een SSID configureren

Optie a: Central-switching

Netwerkdiagram voor centrale switching

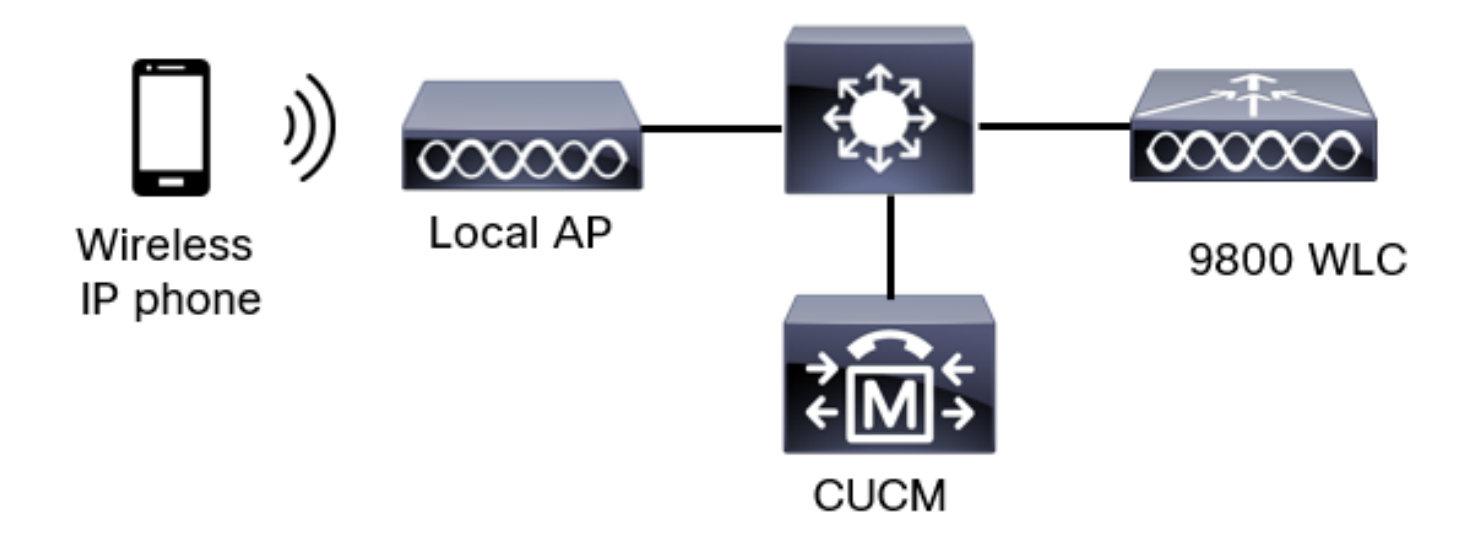

# Central-switching: Tags en profielen

In dit document kunnen alle tags en profielen worden geconfigureren met behulp van de **geavanceerde draadloze instelling**, omdat alle tags en profielen in hetzelfde menu kunnen worden ingesteld.

Stap 1. Navigeer naar **Configuration > Wireless Setup > Advanced > Start > WLAN-profiel** en klik op **+Add** om een nieuw WLAN-netwerk te maken. Configureer de SSID, de naam van het profiel, WLAN-id en de status van de WLAN. navigeer vervolgens naar **Security > Layer 2** en stel de instellingen in:

| A | dd WLAN       |            |          |              |   |                    |          |
|---|---------------|------------|----------|--------------|---|--------------------|----------|
|   | General       | Security   | Advanced |              |   |                    |          |
|   | Layer2        | Layer3     | AAA      |              |   |                    |          |
|   | Layer 2 Secu  | urity Mode |          | WPA + WPA2 🔻 | ו | Lohby Admin Access | 0        |
|   | MAC Filtering | 9          |          | 0            |   | Fast Transition    | Disabled |

•

Disabled

Ο

Ο

20

Over the DS

Reassociation Timeout

MPSK Configuration

MPSK

| WPA Policy      | 0                                                          |
|-----------------|------------------------------------------------------------|
| WPA2 Policy     | Ø                                                          |
| GTK Randomize   | 0                                                          |
| OSEN Policy     | O                                                          |
| WPA2 Encryption | AES(CCMP128)                                               |
|                 |                                                            |
|                 | CCMP256                                                    |
|                 | CCMP256                                                    |
|                 | CCMP256<br>GCMP128<br>GCMP256                              |
| Auth Key Mgmt   | CCMP256<br>GCMP128<br>GCMP256                              |
| Auth Key Mgmt   | CCMP256<br>GCMP128<br>GCMP256<br>802.1x<br>PSK             |
| Auth Key Mgmt   | CCMP256<br>GCMP128<br>GCMP256<br>802.1x<br>PSK<br>Easy-PSK |

Protected Management Frame

Beveiligingsinstellingen spraak-SSID deel

2

I

PMF

WPA Parameters

|                 | <ul> <li>Easy-PSK</li> <li>CCKM</li> <li>FT + 802.1x</li> <li>FT + PSK</li> <li>802.1x-SHA256</li> <li>PSK-SHA256</li> </ul> |
|-----------------|----------------------------------------------------------------------------------------------------|
| PSK Format      | ASCII 🔹                                                                                                    |
| PSK Type        | Unencrypted •                                                                                                    |
| Pre-Shared Key* | Ø                                                                                                    |

| Cancel |
|--------|
|--------|

🖹 Apply to Device

Beveiligingsinstellingen spraak SSID deel 3Security instellingen van Voice SSID deel 1

**Opmerking:** Met een PSK SSID is het niet nodig om FT in te schakelen aangezien de handdruk bij roaming kort is. Bij het configureren van 802.1X beursgenoteerde ondernemingen wordt geadviseerd om FT+802.1X als AKM in te schakelen en een snelle overgang mogelijk te maken, maar "over de DS" als uitgeschakeld te houden. U kunt ook FT+PSK configureren, maar in dit voorbeeld wordt regelmatig PSK gebruikt ter wille van de eenvoud.

Stap 2. Navigeer naar het **tabblad Geavanceerd** en stel Aironet IE in. Controleer of de taakverdeling en de geselecteerde band zijn uitgeschakeld:

| Add WLAN                  |            |                    | ×                |
|---------------------------|------------|--------------------|------------------|
| General Security          | Advanced   |                    |                  |
| Coverage Hole Detection   |            | Universal Admin    | 0                |
| Aironet IE 0              |            | OKC                | Ø                |
| Advertise AP Name         | Ø          | Load Balance       | 0                |
| P2P Blocking Action       | Disabled • | Band Select        | 0                |
| Multicast Buffer          | DISABLED   | IP Source Guard    | 0                |
| Media Stream Multicast-   | 0          | WMM Policy         | Allowed <b>v</b> |
| 11ac MU-MIMO              | Ø          | mDNS Mode          | Bridging -       |
| WiFi to Cellular Steering | 0          | Off Channel Scanni | ng Defer         |
| (                         | 0          |                    |                  |
| Cancel                    |            |                    | Apply to Device  |

Zorg er in dezelfde pagina voor dat de uitgestelde kanaalscan-verschuiving is ingeschakeld voor de prioriteiten 5,6 en 7. Dit voorkomt dat AP 100 ms van het kanaal kan gaan nadat een kader met die UP-prioriteiten (in principe een stemkader) is ontvangen.

| Add WLAN                                    |     |                    |           |        |    |                 | × |
|---------------------------------------------|-----|--------------------|-----------|--------|----|-----------------|---|
| WiFi to Cellular Steering                   | 0   | Off Channel So     | canning ( | Defer  |    |                 |   |
| Fastlane+ (ASR) 💿<br>Deny LAA (RCM) clients | 0   | Defer Priority     | 00        | 01     | 02 |                 |   |
| Max Client Connections                      |     |                    | □3<br>☑6  | •<br>• | 5  |                 |   |
| Per WLAN                                    | 0   | Scan Defer<br>Time | 100       |        |    |                 |   |
| Per AP Per WLAN                             | 0   | Assisted Roan      | ning (11k | :)     |    |                 |   |
| Per AP Radio Per WLAN                       | 200 | Prediction Optin   | nization  | Ο      |    |                 |   |
| 11v BSS Transition Support                  |     | Neighbor List      |           | Ø      |    |                 |   |
| Cancel                                      |     |                    |           |        |    | Apply to Device |   |

Stap 3. Selecteer Beleidsprofiel en klik op Toevoegen:

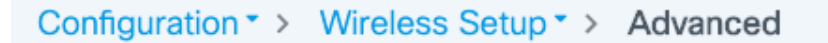

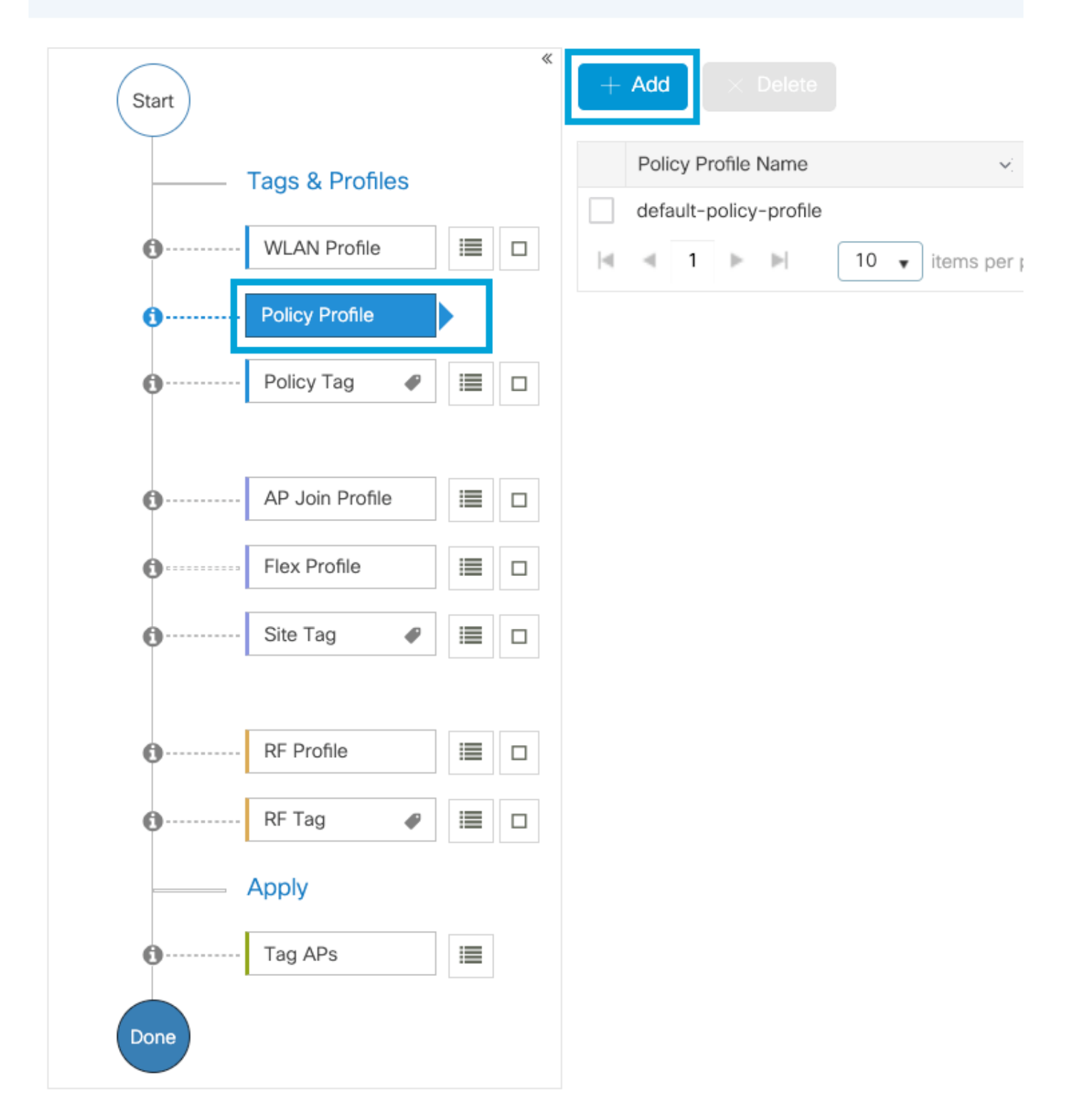

Configureer de naam van het beleidsprofiel, stel de status in als Enabled en houd het selectieknop Central Switching, Verificatie, DHCP en associatie (na 17.6 verdwijnt het centrale selectieteken van de associatie) ingeschakeld:

| Ac | d Policy Profile            |                                   |                   |                                      |                                 | × |
|----|-----------------------------|-----------------------------------|-------------------|--------------------------------------|---------------------------------|---|
|    | Disabling a Policy or con   | figuring it in 'Enabled' state, v | will result in lo | ss of connectivity for clients assoc | iated with this Policy profile. |   |
| Ge | eneral Access Policies      | QOS and AVC Mo                    | obility A         | dvanced                              |                                 |   |
|    | Name*                       | PP1                               |                   | WLAN Switching Policy                |                                 |   |
|    | Description                 | Enter Description                 |                   | Central Switching                    |                                 |   |
|    | Status                      |                                   |                   | Central Authentication               |                                 |   |
|    | Passive Client              | DISABLED                          |                   | Central DHCP                         | ENABLED                         |   |
|    | Encrypted Traffic Analytics | DISABLED                          |                   | Flex NAT/PAT                         | DISABLED                        |   |
|    | CTS Policy                  |                                   |                   |                                      |                                 |   |
|    | Inline Tagging              | 0                                 |                   |                                      |                                 |   |
|    | SGACL Enforcement           | 0                                 |                   |                                      |                                 |   |
|    | Default SGT                 | 2-65519                           | ]                 |                                      |                                 |   |
|    | Cancel                      |                                   |                   |                                      | Apply to Device                 | , |

Klik op **Toegangsbeleid** en stel VLAN in dat de draadloze client aan de client wordt toegewezen wanneer u verbinding maakt met de SSID **Voice:** 

| dd Policy Profile                       |                                                 |                   |                      |                                     |  |
|-----------------------------------------|-------------------------------------------------|-------------------|----------------------|-------------------------------------|--|
| A Disabling a Policy or con             | nfiguring it in 'Enabled' state, will result ir | n loss of connect | ivity for clients as | ssociated with this Policy profile. |  |
| neral Access Policies                   | QOS and AVC Mobility                            | Advanced          |                      |                                     |  |
| ADIUS Profiling                         | 0                                               |                   | WLAN ACL             |                                     |  |
| ITTP TLV Caching                        | 0                                               |                   | IPv4 ACL             | Search or Select 🔻                  |  |
| HCP TLV Caching                         | 0                                               |                   | IPv6 ACL             | Search or Select 🔻                  |  |
| WLAN Local Profiling                    |                                                 |                   | URL Filters          |                                     |  |
| lobal State of Device<br>Classification | <b>i</b>                                        |                   | Pre Auth             | Search or Select 🔹                  |  |
| ocal Subscriber Policy Name             | Search or Select 🔻                              |                   | Post Auth            | Search or Select 🔻                  |  |
| /LAN                                    |                                                 |                   |                      |                                     |  |
| LAN/VLAN Group                          | 1 .                                             |                   |                      |                                     |  |
| /ulticast VLAN                          | Enter Multicast VLAN                            | _                 |                      |                                     |  |
|                                         |                                                 |                   |                      |                                     |  |
| 9 Cancel                                |                                                 |                   |                      | Apply to Devic                      |  |

## Categoriepagina voor toegangsbeleid

Cancel

Klik op QoS en AVC en stel de Auto QoS-parameter als Spraak in. Klik op Opslaan en toepassen op apparaat.

| Add Policy Profile      |             |          |                 |                  | × |
|-------------------------|-------------|----------|-----------------|------------------|---|
| General Access Policies | QOS and AVC | Mobility | Advanced        |                  |   |
| Auto QoS Voice          | •           |          | Flow Monitor IP | /4               |   |
| SIP-CAC                 |             |          | Egress          | Search or Select | • |
| Call Snooping           |             |          | Ingress         | Search or Select | • |
| Send Disassociate       |             |          | Flow Monitor IP | /6               |   |
| Send 486 Busy           |             |          | Egress          | Search or Select | × |
|                         |             |          | Ingress         | Search or Select | ¥ |
|                         |             |          |                 |                  |   |

Klik op **Advanced**, stel de sessietijd in op 84000, zorg ervoor dat IPv4 DHCP is uitgeschakeld en schakelt ARP-proxy in.

| dit Policy  | / Profile            |                    |          |                              |                       |
|-------------|----------------------|--------------------|----------|------------------------------|-----------------------|
| General     | Access Policies      | QOS and AVC        | Mobility | Advanced                     |                       |
| WLAN TI     | meout                |                    |          | Fabric Profile               | Search or Select 🔹    |
| Session Ti  | imeout (sec)         | 84000              |          | Link-Local<br>Bridging       | 0                     |
| Idle Timeo  | out (sec)            | 300                |          | mDNS Service<br>Policy       | default-mdns-ser •    |
| Idle Thres  | hold (bytes)         | 0                  |          | Hotspot Server               | Search or Select 🔻    |
| Client Excl | lusion Timeout (sec) | 60                 |          | User Defined (Priva          | te) Network           |
| Guest LAN   | V Session Timeout    | 0                  |          | Status                       | 0                     |
| DHCP        |                      |                    |          | Drop Unicast                 | 0                     |
| IPv4 DHCF   | P Required           | 0                  |          | DNS Layer Security           | ,                     |
| DHCP Ser    | ver IP Address       |                    |          | DNS Layer<br>Security        | Not Configured  Clear |
| how more :  | >>>                  |                    |          | Flex DHCP Option             |                       |
| AAA Poli    | су                   |                    |          | for DNS                      |                       |
| Allow AAA   | Override             | 0                  |          | Flex DNS Traffic<br>Redirect | IGNORE                |
| NAC State   | •                    | 0                  |          | WLAN Flex Policy             |                       |
| Policy Nan  | ne                   | default-aaa-policy | * *      | VLAN Central Switch          | ing 🖸                 |
| Accounting  | g List               | Search or Select   | • i      | Split MAC ACL                | Search or Select 🔹    |
| WGB Par     | ameters              |                    |          | Air Time Fairness P          | olicies               |
| Broadcast   | Tagging              | 0                  |          | 2.4 GHz Policy               | Search or Select 🔻    |
| WGB VLAI    | N                    | 0                  |          | 5 GHz Policy                 | Search or Select 🔹    |
| Policy Pro  | oxy Settings         |                    |          | EoGRE Tunnel Profi           | les                   |
| ARP Proxy   | /                    |                    |          | Tunnel Profile               | Search or Select 🔹    |
| IPv6 Proxy  | /                    | None               | •        |                              |                       |

Cancel

🗄 Update & Apply to Device

Geavanceerde instellingen voor beleidsprofiel

Stap 4. Selecteer Beleidslang en klik op Toevoegen. Configuratie van de naam van de

Beleidslang. Klik onder WLAN-beleidskaarten op +Add. Selecteer het WLAN-profiel en beleidsprofiel uit de vervolgkeuzemenu's en klik op de controle om de kaart te configureren. Klik vervolgens op Opslaan en toepassen op apparaat.

| Add Policy Tag   |                     |                   | ×                      |
|------------------|---------------------|-------------------|------------------------|
| Name*            | PT1                 |                   |                        |
| Description      | Enter Description   |                   |                        |
| V WLAN-POLICY    | / Maps: 0           |                   |                        |
| + Add × Delete   |                     |                   |                        |
| WLAN Profile     |                     | V. Policy Profile | v.                     |
|                  | 10 🔻 items per page |                   | No items to display    |
| Map WLAN and Pol | icy                 |                   |                        |
| WLAN Profile*    | Voice               | Policy Profile*   | PP1 <b>v</b>           |
|                  | l                   | × •               |                        |
| RLAN-POLICY      | Maps: 0             |                   |                        |
| Cancel           |                     |                   | Save & Apply to Device |

Stap 5. Selecteer de **Site-tag** en klik op **Toevoegen**. Controleer het vakje **Local Site inschakelen** voor AP's om in **Local Mode** te functioneren. Klik vervolgens op **Opslaan en toepassen op apparaat:** 

| Add Site Tag       |                         |
|--------------------|-------------------------|
| Name*              | ST1                     |
| Description        | Enter Description       |
| AP Join Profile    | default-ap-profile v    |
| Control Plane Name | default-control-plane 🔻 |
| Enable Local Site  |                         |
| Cancel             |                         |

Stap 6. Selecteer **RF-profiel** en klik op **Toevoegen**. Configureer een RF-profiel per band.

| Add RF Profile |                   | ×                      |
|----------------|-------------------|------------------------|
| General 802.11 | RRM Advanced      |                        |
| Name*          | Voice24GHz        |                        |
| Radio Band     | 2.4 GHz Band      |                        |
| Status         |                   |                        |
| Description    | Enter Description |                        |
|                |                   |                        |
| Cancel         |                   | Save & Apply to Device |
| Add RF Profile |                   | ×                      |
| General 802.11 | RRM Advanced      |                        |
| Name*          | Voice5GHz         |                        |
| Radio Band     | 5 GHz Band        |                        |
| Status         |                   |                        |
| Description    | Enter Description |                        |
|                |                   |                        |
|                |                   |                        |

Navigeer naar het **802.11-**menu. Schakel alle snelheden onder 12 Mbps uit, stel 12 Mbps in als de verplichte snelheid, en 18 Mbps en hoger als ondersteund op beide banden.

2,4 GHz gegevenssnelheden:

# Add RF Profile

| General     | 802.11 | RRM   | Advanc | ed |
|-------------|--------|-------|--------|----|
| Operational | Rates  |       |        |    |
| 1 Mbps      | Disabl | ed    | •      |    |
| 2 Mbps      | Disabl | ed    | •      |    |
| 5.5 Mbps    | Disabl | ed    | •      |    |
| 6 Mbps      | Disabl | ed    | •      |    |
| 9 Mbps      | Disabl | ed    | •      |    |
| 11 Mbps     | Disabl | ed    | •      |    |
| 12 Mbps     | Manda  | atory | •      |    |
| 18 Mbps     | Suppo  | orted | •      |    |
| 24 Mbps     | Suppo  | orted | •      |    |
| 36 Mbps     | Suppo  | orted | •      |    |
| 48 Mbps     | Suppo  | orted | •      |    |
| 54 Mbps     | Suppo  | orted | •      |    |

| k |                                                                                                    |                                         |                             |
|---|----------------------------------------------------------------------------------------------------|-----------------------------------------|-----------------------------|
|   | 802.11n M                                                                                                    | CS Rates                                |                             |
|   | Enabled Data                                                                                                    | a Rates:                                |                             |
|   | [0,1,2,3,4,5,6,7<br>,19,20,21,22,2                                                                                                    | 7,8,9,10,11,12,13,<br>3,24,25,26,27,28, | 14,15,16,17,18<br>29,30,31] |
|   | Enable                                                                                                    | MCS Index                               | ₩.                          |
|   | <ul> <li>Image: A second second s</li></ul> | 0                                       |                             |
|   | ✓                                                                                                    | 1                                       |                             |
|   | ~                                                                                                    | 2                                       |                             |
|   | <ul> <li>Image: A start of the start of the start of</li></ul>  | 3                                       |                             |
|   | <ul> <li>Image: A start of the start of the start of</li></ul>  | 4                                       |                             |
|   | ✓                                                                                                    | 5                                       |                             |
|   | ✓                                                                                                    | 6                                       |                             |
|   | <ul> <li>Image: A start of the start of the start of</li></ul>  | 7                                       |                             |
|   | <ul> <li>Image: A start of the start of the start of</li></ul>  | 8                                       |                             |
|   | ✓                                                                                                    | 9                                       |                             |
|   | ≪ ≪ 1                                                                                                    | 2 3 4 🕨                                 | •                           |
|   | 10 🔻                                                                                                    | items per page                          |                             |
|   |                                                                                                    | 1 - 10 of 32                            | items                       |

Cancel

Save & Apply to Device

# 5 GHz gegevenssnelheden:

# Add RF Profile

| General     | 802.11 RRM | Advanced |                                                                                                    |                                   |                |
|-------------|------------|----------|----------------------------------------------------------------------------------------------------|-----------------------------------|----------------|
| Operational | Rates      |          | 802.11n                                                                                                    | MCS Rates                         |                |
| 6 Mbps      | Disabled   | •        | Enabled D                                                                                                    | ata Rates:                        |                |
| 9 Mbps      | Disabled   | •        | [0,1,2,3,4,5,6                                                                                                    | 6,7,8,9,10,11,12,13, <sup>-</sup> | 14,15,16,17,18 |
| 12 Mbps     | Mandatory  | •        | ,19,20,21,22                                                                                                    | ,23,24,25,26,27,28,2              | 29,30,31]      |
| 18 Mbps     | Supported  | •        | Enable                                                                                                    | MCS Index                         |                |
| 24 Mbps     | Supported  | •        |                                                                                                    | 0                                 | •              |
| 36 Mbps     | Supported  | •        | <b>~</b>                                                                                                    | 1                                 |                |
| 48 Mbps     | Supported  | •        | <ul> <li>Image: A set of the set of the</li></ul> | 2                                 |                |
| 54 Mbps     | Supported  | •        | <ul> <li>✓</li> </ul>                                                                                                    | 4                                 |                |
|             |            |          | <ul> <li>Image: A start of the start of the start of</li></ul> | 5                                 |                |
|             |            |          | <ul> <li>Image: A start of the start of the start of</li></ul> | 6                                 |                |
|             |            |          | $\checkmark$                                                                                                    | 7                                 |                |
|             |            |          | <ul> <li>Image: A start of the start of the start of</li></ul> | 8                                 |                |
|             |            |          | $\checkmark$                                                                                                    | 9                                 |                |
|             |            |          | ⊲ ⊲ 1                                                                                                    | 2 3 4 🕨                           | ►I             |
|             |            |          | 10 🔻                                                                                                    | items per page                    |                |
|             |            |          |                                                                                                    | 1 - 10 of 32 i                    | items          |

|                 | 1 - 10 of 32 items |                        |
|-----------------|--------------------|------------------------|
|                 |                    |                        |
| <b>D</b> Cancel | _ <u>⊫</u> s       | Save & Apply to Device |

Stap 7. Selecteer RF-label en klik op Add. Selecteer de RF-profielen die in stap 5 van deze sectie zijn gemaakt. Klik vervolgens op Opslaan en toepassen op apparaat.

| / | Add RF Tag              |                   | ×                      |
|---|-------------------------|-------------------|------------------------|
|   | Name*                   | RT1               |                        |
|   | Description             | Enter Description |                        |
|   | 5 GHz Band RF Profile   | Voice5GHz 🔻       |                        |
|   | 2.4 GHz Band RF Profile | Voice24GHz        |                        |
|   | Cancel                  |                   | Save & Apply to Device |

Stap 8. Selecteer **Tabeljauze**, kies de AP's en voeg de eerder gemaakte beleids-, site- en RF-tag toe. Klik vervolgens op **Opslaan en toepassen op apparaat.** 

| T | ag APs          |                           |                       | ×    |
|---|-----------------|---------------------------|-----------------------|------|
|   | Tags            |                           |                       |      |
|   | Policy          | PT1                       | •                     |      |
|   | Site            | ST1                       | •                     |      |
|   | RF              | RT1                       | •                     |      |
|   | Changing AP Tag | g(s) will cause associate | ed AP(s) to reconnect |      |
|   | <b>ວ</b> Cancel |                           | Save & Apply to Dev   | vice |

Central-switching: Opdracht Line Interface (CLI)

Start vanuit CLI deze opdrachten:

no security ft adaptive security wpa psk set-key ascii 0 Ciscol23 no security wpa akm dotlx security wpa akm psk no shutdown

#### /////// Policy Profile Configuration

wireless profile policy PP1
autoqos mode voice
ipv4 arp-proxy
service-policy input platinum-up
service-policy output platinum
session-timeout 84000
vlan 1
no shutdown

### /////// Policy Tag Configuration

wireless tag policy PT1 wlan Voice policy PP1

#### /////// Site Tag Configuration

wireless tag site ST1 local-site

### /////// 2.4 GHz RF Profile Configuration

ap dotll 24ghz rf-profile Voice24GHz rate RATE\_11M disable rate RATE\_12M mandatory rate RATE\_12M mandatory rate RATE\_1M disable rate RATE\_2M disable rate RATE\_55M disable rate RATE\_6M disable nate RATE\_9M disable no shutdown

### /////// 5 GHz RF Profile Configuration

ap dot11 5ghz rf-profile Voice5GHz rate RATE\_24M supported rate RATE\_6M disable rate RATE\_9M disable no shutdown

#### ////// RF Tag Configuration

wireless tag rf RT1 24ghz-rf-policy Voice24GHz 5ghz-rf-policy Voice5GHz

### ////// AP Configuration

ap a023.9f86.52c0 policy-tag PT1 rf-tag RT1 site-tag ST1

## Optie b: FlexConnect lokale switching

Flexconnect-netwerkdiagram voor lokale switching

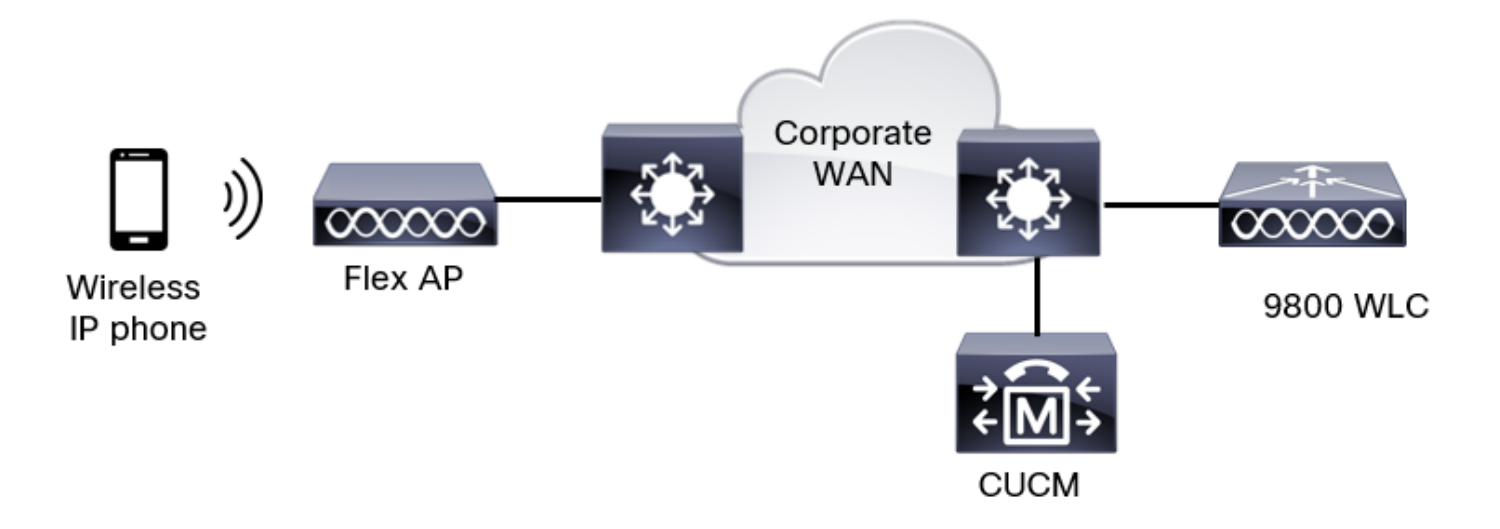

## Flexconnect lokale switching-tags en profielen

Stap 1. Navigeer naar **Configuration > Wireless Setup > Advanced > Start > WLAN-profiel** en klik op **+Add** om een nieuw WLAN-netwerk te maken. Configureer de SSID, de naam van het profiel, WLAN-id en de status van de WLAN. navigeer vervolgens naar **Security > Layer 2** en stel de instellingen in:

| Add WLAN              |           |              |                       | ×          |
|-----------------------|-----------|--------------|-----------------------|------------|
| General Security      | Advanced  |              |                       |            |
| Layer2 Layer3         | ААА       |              |                       |            |
| Layer 2 Security Mode |           | WPA + WPA2 🔻 | Lobby Admin Access    | 0          |
| MAC Filtering         |           | 0            | Fast Transition       | Disabled • |
| Protected Manageme    | ent Frame |              | Over the DS           | 0          |
| PMF                   |           | Disabled •   | Reassociation Timeout | 20         |
| WPA Parameters        |           |              | MPSK                  | 0          |

|    | WPA Policy                       | 0               |     |   |  |
|----|----------------------------------|-----------------|-----|---|--|
|    | WPA2 Policy                      | Ø               |     |   |  |
|    | GTK Randomize                    | 0               |     |   |  |
|    | OSEN Policy                      | 0               |     |   |  |
|    | WPA2 Encryption                  | AES(CCMP1:      | 28) | 1 |  |
|    |                                  | CCMP256         |     |   |  |
|    |                                  | GCMP128         |     |   |  |
|    |                                  | GCMP256         |     |   |  |
| ſ  | Auth Key Mgmt                    | <b>0</b> 802.1x |     |   |  |
|    |                                  | 🖸 PSK           |     |   |  |
| 1  |                                  | Easy-PSK        |     |   |  |
|    |                                  | ССКМ            |     |   |  |
| Be | eveiligingsinstellingen spraak-S | SID deel        |     |   |  |
| 2  |                                  |                 |     |   |  |
|    |                                  | Easy-PSK        |     |   |  |
|    |                                  | ССКМ            |     |   |  |
|    |                                  | 🗖 FT + 802.1x   |     |   |  |
|    |                                  | 🗖 FT + PSK      |     |   |  |
|    |                                  | 0 802.1x-SHA    | 256 |   |  |
|    |                                  | PSK-SHA25       | 6   |   |  |
|    | PSK Format                       | ASCII           | •   |   |  |
|    | PSK Type                         | Unencrypted     | •   |   |  |
|    | Pre-Shared Key*                  |                 |     | Þ |  |
|    |                                  | ·               |     |   |  |
|    |                                  |                 |     |   |  |
|    |                                  |                 |     |   |  |
| ſ  | D Cancel                         |                 |     |   |  |

Beveiligingsinstellingen spraak SSID deel 3Security instellingen van Voice SSID deel 1

Opmerking: Met een PSK SSID is het niet nodig om FT in te schakelen aangezien de handdruk bij roaming kort is. Bij het configureren van 802.1X beursgenoteerde ondernemingen wordt geadviseerd om FT+802.1X als AKM in te schakelen en een snelle overgang mogelijk te maken, maar "over de DS" als uitgeschakeld te houden. U kunt ook FT+PSK configureren, maar in dit voorbeeld wordt regelmatig PSK gebruikt ter wille van de eenvoud.

Apply to Device

Stap 2. Navigeer naar het tabblad Geavanceerd en stel Aironet IE in. Controleer of de taakverdeling en de geselecteerde band zijn uitgeschakeld:

| Add WLAN                          |            |                   |                  | ×    |
|-----------------------------------|------------|-------------------|------------------|------|
| General Security                  | Advanced   |                   |                  |      |
| Coverage Hole Detection           |            | Universal Admin   | 0                |      |
| Aironet IE 0                      |            | OKC               |                  |      |
| Advertise AP Name                 |            | Load Balance      | 0                |      |
| P2P Blocking Action               | Disabled • | Band Select       | 0                |      |
| Multicast Buffer                  | DISABLED   | IP Source Guard   | 0                |      |
| Media Stream Multicast-<br>direct | 0          | WMM Policy        | Allowed <b>v</b> |      |
| 11ac MU-MIMO                      |            | mDNS Mode         | Bridging v       |      |
| WiFi to Cellular Steering         | 0          | Off Channel Scann | ning Defer       |      |
|                                   | 0          |                   |                  |      |
| Cancel                            |            |                   | Apply to De      | vice |

Zorg er in dezelfde pagina voor dat de uitgestelde kanaalscan-verschuiving is ingeschakeld voor de prioriteiten 5,6 en 7. Dit voorkomt dat AP 100 ms van het kanaal kan gaan nadat een kader met die UP-prioriteiten (in principe een stemkader) is ontvangen.

| Add WLAN                  |     |                  |            |       |            | ×               |
|---------------------------|-----|------------------|------------|-------|------------|-----------------|
| WiFi to Cellular Steering | 0   | Off Channel So   | canning D  | Defer |            |                 |
| Fastlane+ (ASR) 0         |     | Defer Priority   | ٥          | 01    | <b>D</b> 2 |                 |
| Deny LAA (RCM) clients    | 0   |                  | <b>O</b> 3 | 4     | <b>⊘</b> 5 |                 |
| Max Client Connections    |     | Scan Defer       | 6          | 07    | _          |                 |
| Per WLAN                  | 0   | Time             | 100        |       |            |                 |
| Per AP Per WLAN           | 0   | Assisted Roam    | ning (11k, | )     |            |                 |
| Per AP Radio Per WLAN     | 200 | Prediction Optim | nization   | 0     |            |                 |
|                           |     | Neighbor List    |            |       |            |                 |
| Cancel                    |     |                  |            |       | <u> </u>   | Apply to Device |

Stap 3. Selecteer Beleidsprofiel en klik op Toevoegen:

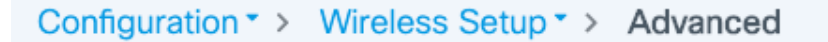

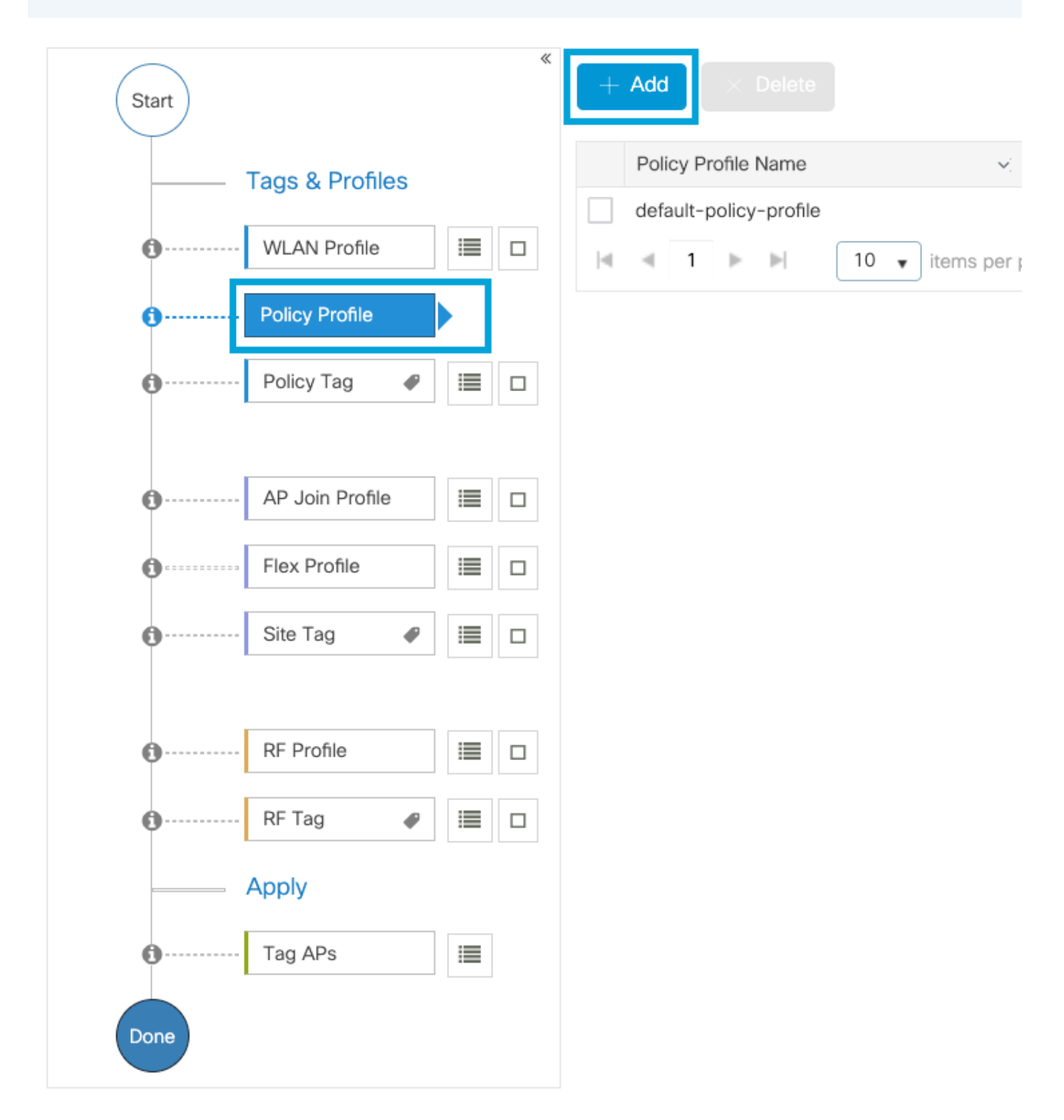

Configureer de naam van de beleidsprofiel, stel de status in als Enabled, schakelt u Centraal switching en Central DHCP uit. Voor een PSK SSID kon de authenticatie worden verplaatst naar de lokale instantie om het toegangspunt de taak te geven de PSK te controleren. In het geval van 802.1X, wilt u gewoonlijk dat de WLC de 802.1X authenticaties blijft uitvoeren.

| Add Policy Profile          |                                 |                   |                                     |                                  | × |
|-----------------------------|---------------------------------|-------------------|-------------------------------------|----------------------------------|---|
| A Disabling a Policy or con | figuring it in 'Enabled' state, | will result in lo | ss of connectivity for clients asso | ciated with this Policy profile. |   |
| General Access Policies     | QOS and AVC M                   | obility /         | Advanced                            |                                  |   |
| Name*                       | PP2                             |                   | WLAN Switching Policy               |                                  |   |
| Description                 | Enter Description               |                   | Central Switching                   | DISABLED                         |   |
| Status                      |                                 |                   | Central Authentication              |                                  |   |
| Passive Client              | DISABLED                        |                   | Central DHCP                        | DISABLED                         |   |
| Encrypted Traffic Analytics | DISABLED                        |                   | Flex NAT/PAT                        | DISABLED                         |   |
| CTS Policy                  |                                 |                   |                                     |                                  |   |
| Inline Tagging              | 0                               |                   |                                     |                                  |   |
| SGACL Enforcement           | 0                               |                   |                                     |                                  |   |
| Default SGT                 | 2-65519                         | ]                 |                                     |                                  |   |
|                             |                                 |                   |                                     |                                  |   |
| Cancel                      |                                 |                   |                                     | Apply to Device                  |   |

Flex Local Switch-beleidsprofielconfiguratie

Navigeer naar het tabblad **Toegangsbeleid** om het VLAN toe te wijzen waaraan de draadloze clients zijn toegewezen wanneer ze standaard verbinding maken met dit WLAN. U kunt één VLAN-naam uit de vervolgkeuzelijst selecteren of handmatig een VLAN-id typen.

Klik op QoS en AVC en stel de Auto QoS-parameter als Spraak in. Klik op Opslaan en toepassen op apparaat.

| Add Policy Profile      |             |          |                 |                     | ×    |
|-------------------------|-------------|----------|-----------------|---------------------|------|
| General Access Policies | QOS and AVC | Mobility | Advanced        |                     |      |
| Auto QoS Voice          | •           |          | Flow Monitor IP | v4                  |      |
| SIP-CAC                 |             |          | Egress          | Search or Select    |      |
| Call Snooping           |             |          | Ingress         | Search or Select    |      |
| Send Disassociate       |             |          | Flow Monitor IP | v6                  |      |
| Send 486 Busy           |             |          | Egress          | Search or Select    |      |
|                         |             |          | Ingress         | Search or Select    |      |
|                         |             |          |                 |                     |      |
| Cancel                  |             |          |                 | Save & Apply to Dev | vice |

Klik op **Advanced,** stel de sessietijd in op 84000, zorg ervoor dat de benodigde IPv4 DHCP is uitgeschakeld en schakelt ARP-proxy uit.

### Edit Policy Profile

| WLAN Timeout<br>Session Timeout (sec)<br>Idle Timeout (sec)<br>Idle Threshold (bytes)<br>Client Exclusion Timeout (sec)<br>Guest LAN Session Timeout | 84000<br>300<br>0<br>2 60        | Fabric Profile                                                     | Search or Select         |
|----------------------------------------------------------------------------------------------------|----------------------------------|--------------------------------------------------------------------|--------------------------|
| Session Timeout (sec)<br>Idle Timeout (sec)<br>Idle Threshold (bytes)<br>Client Exclusion Timeout (sec)<br>Guest LAN Session Timeout                 | 84000<br>300<br>0<br>☑ 60        | Link-Local<br>Bridging<br>mDNS Service<br>Policy<br>Hotspot Server | default-mdns-ser •       |
| Idle Timeout (sec)<br>Idle Threshold (bytes)<br>Client Exclusion Timeout (sec)<br>Guest LAN Session Timeout                                          | 300<br>0<br>2 60                 | mDNS Service<br>Policy<br>Hotspot Server                           | default-mdns-ser   Clear |
| Idle Threshold (bytes)<br>Client Exclusion Timeout (sec)<br>Guest LAN Session Timeout                                                                | 0<br>60                          | Hotspot Server                                                     | <u>olear</u>             |
| Client Exclusion Timeout (sec)<br>Guest LAN Session Timeout                                                                                          | <ul><li>✓ 60</li><li>✓</li></ul> |                                                                    | Search or Select 🔹       |
| Guest LAN Session Timeout                                                                                                    | 0                                | User Defined (Priv                                                 | vate) Network            |
| DHCP                                                                                                    |                                  | Status                                                             | 0                        |
| 51101                                                                                                    |                                  | Drop Unicast                                                       | 0                        |
| IPv4 DHCP Required                                                                                                    | 0                                | DNS Layer Securi                                                   | ity                      |
| DHCP Server IP Address                                                                                                    |                                  | DNS Layer<br>Security<br>Parameter Map                             | Not Configured   Clear   |
| AAA Policy                                                                                                    |                                  | Flex DHCP Option<br>for DNS                                        | ENABLED                  |
| Allow AAA Override                                                                                                    | 0                                | Flex DNS Traffic<br>Redirect                                       | IGNORE                   |
| NAC State                                                                                                    | 0                                | WLAN Flex Policy                                                   | r                        |
| Policy Name                                                                                                    | default-aaa-policy × •           | VLAN Central Swite                                                 | ching                    |
| Accounting List                                                                                                    | Search or Select 🔻 i             | Split MAC ACL                                                      | Search or Select 🔹       |
| WGB Parameters                                                                                                    |                                  | Air Time Fairness                                                  | Policies                 |
| Broadcast Tagging                                                                                                    | 0                                | 2.4 GHz Policy                                                     | Search or Select 🔻       |
| WGB VLAN                                                                                                    | 0                                | 5 GHz Policy                                                       | Search or Select 🔹       |
| Policy Proxy Settings                                                                                                    |                                  | EoGRE Tunnel Pro                                                   | ofiles                   |
| ARP Proxy                                                                                                    | DISABLED                         | Tunnel Profile                                                     | Search or Select 🔹       |
| IPv6 Proxy                                                                                                    | None •                           |                                                                    |                          |
|                                                                                                    |                                  |                                                                    |                          |

Geavanceerde instellingen van het flex-beleidsprofiel

Stap 4. Selecteer **Beleidslang** en klik op **Toevoegen.** Configuratie van de naam van de Beleidslang. Klik onder **WLAN-beleidskaarten** op **+Add.** Selecteer het **WLAN-profiel** en **beleidsprofiel** uit de vervolgkeuzemenu's en klik op de controle om de kaart te configureren. Klik vervolgens op **Opslaan en toepassen op apparaat.** 

| Add Policy Tag |                   |                                    | ×                      |
|----------------|-------------------|------------------------------------|------------------------|
| Name*          | PT2               |                                    |                        |
| Description    | Enter Description |                                    |                        |
| VULAN-POL      | ICY Maps: 0       |                                    |                        |
| + Add × De     |                   |                                    |                        |
| WLAN Profile   |                   | <ul> <li>Policy Profile</li> </ul> | ~                      |
|                | items per page    |                                    | No items to display    |
| Map WLAN and I | Policy            |                                    |                        |
| WLAN Profile*  | Voice             | Policy Profile*                    | PP2 V                  |
|                |                   | $\times$                           |                        |
| RLAN-POLI      | CY Maps: 0        |                                    |                        |
| Cancel         |                   |                                    | Save & Apply to Device |

Stap 5. Klik op **Flex Profile** en klik op **Add.** Configureer de naam van het Flex Profile, de Native VLAN-id en laat ARP-codering toe:

| Edit Flex Profile |                      |                        |               |     |                         |                  |
|-------------------|----------------------|------------------------|---------------|-----|-------------------------|------------------|
| General           | Local Authentication | on Policy ACL          | VLAN          | DNS | Layer Security          |                  |
| Name*             |                      | FP2                    | ]             |     | Fallback Radio Shut     | 0                |
| Descriptio        | on                   | Enter Description      |               |     | Flex Resilient          | 0                |
| Native VL         | AN ID                | 1                      |               |     | ARP Caching             |                  |
|                   |                      |                        | <u>ן</u><br>ר |     | Efficient Image Upgrade |                  |
| HITP Pro          | xy Port              | 0                      | ]             |     | OfficeExtend AP         | 0                |
| HTTP-Pro          | oxy IP Address       | 0.0.0.0                |               |     | Join Minimum Latency    | 0                |
| CTS Pol           | су                   |                        |               |     | IP Overlan              | 0                |
| Inline Tag        | ging                 | 0                      |               |     |                         |                  |
| SGACL E           | nforcement           | 0                      |               |     | MDNS Flex Profile       | Search of Select |
| CTS Prof          | le Name              | default-sxp-profilex • |               |     |                         |                  |

**Opmerking:** Native VLAN-id verwijst naar de inboorlinge VLAN-indeling die in de switch is ingesteld, terwijl APs die met dit Flex-profiel zijn gekoppeld, aan de inbel-VLAN worden gekoppeld.

Stap 6. Selecteer **Site-label** en klik op **Toevoegen**. Configureer de naam van de site en controleer de **optie Local Site** activeren en voeg het Flex profiel toe. Klik vervolgens op **Opslaan en toepassen op apparaat**.

| Add Site Tag       |                         |
|--------------------|-------------------------|
| Name*              | ST2                     |
| Description        | Enter Description       |
| AP Join Profile    | default-ap-profile      |
| Flex Profile       | FP2 🔻                   |
| Control Plane Name | default-control-plane 🔻 |
| Enable Local Site  |                         |
| ් Cancel           |                         |

**Opmerking:** Aangezien Local Site Enable is uitgeschakeld, worden AP's die aan deze Site Tag zijn toegewezen automatisch ingesteld als FlexConnect AP's.

Stap 7. Selecteer **RF-profiel** en klik op **Toevoegen.** Configureer een RF-profiel per band.

| Add RF Profi | le                  | ×                      |
|--------------|---------------------|------------------------|
| General      | 802.11 RRM Advanced |                        |
| Name*        | Voice24GHz          |                        |
| Radio Band   | 2.4 GHz Band 🔻      |                        |
| Status       | ENABLE              |                        |
| Description  | Enter Description   | •                      |
|              |                     |                        |
| Cancel       |                     | Save & Apply to Device |

| A | dd RF Profile | 9          |          |   | ×                      |
|---|---------------|------------|----------|---|------------------------|
|   | General       | 802.11 RRM | Advanced | d |                        |
|   | Name*         | Voice5G    | Hz       |   |                        |
|   | Radio Band    | 5 GHz Ba   | ind 🔹    |   |                        |
|   | Status        | ENABLE     |          |   |                        |
|   | Description   | Enter Des  | cription |   |                        |
|   |               |            |          | J |                        |
| ſ | Cancel        |            |          |   | Save & Apply to Device |

Navigeer naar het **802.11-**menu. Schakel alle snelheden onder 12 Mbps uit, stel 12 Mbps in als de verplichte snelheid en 18 Mbps en hoger zoals ondersteund op beide banden.

2,4 GHz gegevenssnelheden:

# Add RF Profile

| General     | 802.11 | RRM   | Advanc | ed |
|-------------|--------|-------|--------|----|
| Operational | Rates  |       |        |    |
| 1 Mbps      | Disabl | ed    | •      |    |
| 2 Mbps      | Disabl | ed    | •      |    |
| 5.5 Mbps    | Disabl | ed    | •      |    |
| 6 Mbps      | Disabl | ed    | •      |    |
| 9 Mbps      | Disabl | ed    | •      |    |
| 11 Mbps     | Disabl | ed    | •      |    |
| 12 Mbps     | Manda  | atory | •      |    |
| 18 Mbps     | Suppo  | orted | •      |    |
| 24 Mbps     | Suppo  | orted | •      |    |
| 36 Mbps     | Suppo  | orted | •      |    |
| 48 Mbps     | Suppo  | orted | •      |    |
| 54 Mbps     | Suppo  | orted | •      |    |

| k |                                                                                                    |                                         |                             |
|---|----------------------------------------------------------------------------------------------------|-----------------------------------------|-----------------------------|
|   | 802.11n M                                                                                                    | CS Rates                                |                             |
|   | Enabled Data                                                                                                    | a Rates:                                |                             |
|   | [0,1,2,3,4,5,6,7<br>,19,20,21,22,2                                                                                                    | 7,8,9,10,11,12,13,<br>3,24,25,26,27,28, | 14,15,16,17,18<br>29,30,31] |
|   | Enable                                                                                                    | MCS Index                               | ₩.                          |
|   | <ul> <li>Image: A second second s</li></ul> | 0                                       |                             |
|   | ✓                                                                                                    | 1                                       |                             |
|   | ~                                                                                                    | 2                                       |                             |
|   | <ul> <li>Image: A start of the start of the start of</li></ul>  | 3                                       |                             |
|   | <ul> <li>Image: A set of the set of the</li></ul>  | 4                                       |                             |
|   | ✓                                                                                                    | 5                                       |                             |
|   | ✓                                                                                                    | 6                                       |                             |
|   | <ul> <li>Image: A start of the start of the start of</li></ul>  | 7                                       |                             |
|   | <ul> <li>Image: A start of the start of the start of</li></ul>  | 8                                       |                             |
|   | ✓                                                                                                    | 9                                       |                             |
|   | ≪ ≪ 1                                                                                                    | 2 3 4 🕨                                 | •                           |
|   | 10 🔻                                                                                                    | items per page                          |                             |
|   |                                                                                                    | 1 - 10 of 32                            | items                       |

Cancel

Save & Apply to Device

# 5 GHz gegevenssnelheden:

# Add RF Profile

| General     | 802.11 RRM | Advanced |                                                                                                    |                      |                |
|-------------|------------|----------|----------------------------------------------------------------------------------------------------|----------------------|----------------|
| Operational | Rates      |          | 802.11n                                                                                                    | MCS Rates            |                |
| 6 Mbps      | Disabled   | •        | Enabled Da                                                                                                    | ata Rates:           |                |
| 9 Mbps      | Disabled   | •        | [0,1,2,3,4,5,6                                                                                                    | 6,7,8,9,10,11,12,13, | 14,15,16,17,18 |
| 12 Mbps     | Mandatory  | •        | ,19,20,21,22                                                                                                    | ,23,24,25,26,27,28,3 | 29,30,31]      |
| 18 Mbps     | Supported  | •        | Enable                                                                                                    | MCS Index            |                |
| 24 Mbps     | Supported  | •        |                                                                                                    | 0                    | ×.             |
| 36 Mbps     | Supported  | •        | ✓                                                                                                    | 1                    |                |
| 48 Mbps     | Supported  | •        |                                                                                                    | 2                    |                |
| 54 Mbps     | Supported  | •        | <ul> <li>✓</li> </ul>                                                                                                    | 3                    |                |
|             |            |          |                                                                                                    | 5                    |                |
|             |            |          | <b>~</b>                                                                                                    | 6                    |                |
|             |            |          | <ul> <li>Image: A start of the start of the start of</li></ul> | 7                    |                |
|             |            |          |                                                                                                    | 8                    |                |
|             |            |          |                                                                                                    | 9                    | ы              |
|             |            |          | 10                                                                                                    | items per page       | P1             |
|             |            |          |                                                                                                    | 1 - 10 of 32         | items          |
|             |            |          |                                                                                                    |                      |                |

| <b>D</b> Cancel | Save & Apply to Device |
|-----------------|------------------------|

Stap 8. Selecteer RF-label en klik op Add. Configureer de RF-profielen die in Stap 6 van deze sectie zijn gemaakt. Klik vervolgens op Opslaan en toepassen op apparaat.

| ļ | Add RF Tag              |                   | ×                      |
|---|-------------------------|-------------------|------------------------|
|   | Name*                   | RT2               |                        |
|   | Description             | Enter Description |                        |
|   | 5 GHz Band RF Profile   | Voice5GHz         |                        |
|   | 2.4 GHz Band RF Profile | Voice24GHz        |                        |
|   | <b>O</b> Cancel         |                   | Save & Apply to Device |

Stap 9. Selecteer **Tabeljauze**, kies de AP's en voeg de eerder gemaakte beleids-, site- en RF-tag toe. Klik vervolgens op **Opslaan en toepassen op apparaat.** 

| Т | ag APs          |                         |        |                        | × |
|---|-----------------|-------------------------|--------|------------------------|---|
|   | Tags            |                         |        |                        |   |
|   | Policy          | PT2                     | •      |                        |   |
|   | Site            | ST2                     | •      |                        |   |
|   | RF              | RT2                     | •      |                        |   |
|   | Changing AP Tag | g(s) will cause associa | ted AP | e(s) to reconnect      |   |
|   | <b>D</b> Cancel |                         |        | Save & Apply to Device |   |

AP zal zijn CAPWAP tunnel opnieuw beginnen en zal zich bij de 9800 WLC aansluiten. Navigeer naar **Configuration > Wireless > Access Point** en bevestig dat de AP-modus **Flex** is:

| AP Name 🔺  | ~ | Total ~<br>Slots | AP<br>Model            | ~  | Base Radio ~<br>MAC | AP Mode | ×, | Admin Status | Operation<br>Status | 2 | Policy<br>Tag | Ŷ | Site<br>Tag | $\sim$ | RF<br>Tag | ~ | Tag<br>Source | $\sim$ | Location ~          | Country | ~ |
|------------|---|------------------|------------------------|----|---------------------|---------|----|--------------|---------------------|---|---------------|---|-------------|--------|-----------|---|---------------|--------|---------------------|---------|---|
| AP2802I-21 |   | 2                | AIR-<br>AP2802I-<br>K9 | B- | a023.9f86.52c0      | Flex    |    | Enabled      | Registered          |   | PT2           |   | ST2         |        | RT2       |   | Static        |        | default<br>location | US      |   |

Flexconnect Local Switching Opdracht Line Interface (CLI)

## Start vanuit CLI deze opdrachten:

#### ////// WLAN Configuration

wlan Voice 1 Voice ccx aironet-iesupport no security ft adaptive security wpa psk set-key ascii 0 Ciscol23 no security wpa akm dotlx security wpa akm psk no shutdown

### /////// Policy Profile Configuration

wireless profile policy PP2 do wireless autoqos policy-profile PP2 mode voice service-policy input platinum-up service-policy output platinum vlan 2672 no shutdown

### /////// Policy Tag Configuration

wireless tag policy PT2 wlan Voice policy PP2

#### /////// Flex Profile Configuration

wireless profile flex FP2 arp-caching vlan-name 1 native-vlan-id 1

### /////// Site Tag Configuration

wireless tag site ST2 no local-site flex-profie FP2

### /////// 2.4 GHz RF Profile Configuration

ap dotl1 24ghz rf-profile Voice24GHz rate RATE\_11M disable rate RATE\_12M mandatory rate RATE\_1M disable rate RATE\_2M disable rate RATE\_5\_5M disable rate RATE\_6M disable rate RATE\_9M disable no shutdown

#### /////// 5 GHz RF Profile Configuration

ap dot11 5ghz rf-profile Voice5GHz rate RATE\_24M supported rate RATE\_6M disable rate RATE\_9M disable no shutdown

#### ////// RF Tag Configuration

wireless tag rf RT2 24ghz-rf-policy Voice24GHz 5ghz-rf-policy Voice5GHz

### ////// AP Configuration

ap a023.9f86.52c0 policy-tag PT2 rf-tag RT2 site-tag ST2

# Mediaparameters instellen

# GUI-configuratie

Stap 1. Navigeer naar Configuration > Radio Configuration > Network. Schakel 5 GHz en 2,4 GHz band uit en klik op Toepassen.

Let erop dat dit tijdelijk al uw 5ghz Wi-Fi-netwerken uitschakelt! Alleen draaien als u in een onderhoudsvenster bent

| Configuration > Radio Configurations > Network |              |  |  |  |  |  |
|------------------------------------------------|--------------|--|--|--|--|--|
| 5 GHz Band 2.4 GHz Band                        |              |  |  |  |  |  |
| General                                        |              |  |  |  |  |  |
| 5 GHz Network Status                           |              |  |  |  |  |  |
| Beacon Interval*                               | 100          |  |  |  |  |  |
| Fragmentation Threshold(bytes)*                | 2346         |  |  |  |  |  |
| DTPC Support                                   | $\checkmark$ |  |  |  |  |  |

Stap 2. Navigeer naar **Configuration > Radio Configuration > Media-parameters.** Toegangsbeheer en taakgebaseerde Call Admission Control (CAC) inschakelen voor zowel 2,4 GHz als 5 GHz-band en op **Toepassen** klikken:

# Voice

| Call Admission Control (CAC)   |    |
|--------------------------------|----|
| Admission Control (ACM)        |    |
| Load Based CAC                 |    |
| /lax RF Bandwidth (%)*         | 75 |
| eserved Roaming Bandwidth (%)* | 6  |
| pedited Bandwidth              |    |
| IP CAC and Bandwidth           |    |
| IP CAC Support                 |    |

Stap 3. Navigeer naar **Configuratie > Radio Configuraties > parameters.** Configureer het EDCAprofiel als **geoptimaliseerde spraak** in beide banden en klik op **Toepassen.** 

| Configuration |              |                 |   |  |  |  |  |
|---------------|--------------|-----------------|---|--|--|--|--|
| 5 GHz Band    | 2.4 GHz Band |                 |   |  |  |  |  |
| EDCA Paramet  | ers          |                 |   |  |  |  |  |
| EDCA Profile  |              | optimized-voice | • |  |  |  |  |
| DFS (802.11h) |              |                 |   |  |  |  |  |

Stap 4. navigeren naar **Configuratie > Radio Configuration > Network.** Schakel 5 GHz en 2,4 GHz band in en klik op **Toepassen.** 

# **Opdracht Line Interface (CLI)**

Laat CLI deze opdrachten uitvoeren:

Andressi\_9800(config)#ap dot11 24ghz shutdown Andressi\_9800(config)#ap dot11 5ghz shutdown

Andressi\_9800(config)#dot11 24ghz cac voice acm

Andressi\_9800(config)#dot11 5ghz cac voice acm

Andressi\_9800(config)#ap dot11 24ghz edca-parameters optimized-voice Andressi\_9800(config)#ap dot11 5ghz edca-parameters optimized-voice

Andressi\_9800(config)#no ap dot11 24ghz shutdown Andressi\_9800(config)#no ap dot11 5ghz shutdown

# Verifiëren

U kunt deze opdrachten gebruiken om de huidige configuratie te controleren:

```
# show wlan { summary | id | name | all }
# show run wlan
# show run aaa
# show aaa servers
# show ap config general
# show ap name <ap-name> config general
# show ap tag summary
# show ap name <AP-name> tag detail
# show wlan { summary | id | name | all }
# show wireless tag policy detailed <policy-tag-name>
# show wireless profile policy detailed <policy-profile-name>
```

Om de CAC statistieken en de vraag-controle metriek te herzien, voer deze opdrachten uit:

#show ap name AP2802I-21 dot11 5ghz voice stats
#show ap name <ap-name> dot11 5ghz call-control metrics

# Problemen oplossen

Voorwaardelijk afluisteren en actieve tracering van radio

Het Radio Active (RA)-spoor biedt debug-level sporen voor alle processen die met de gespecificeerde toestand interageren (in dit geval het mac-adres van de client). Om voorwaardelijke het zuiveren toe te laten, volg deze stappen. We focussen op de output die de 9800 WLC tijdens een oproep levert.

Stap 1. Zorg ervoor dat er geen debug-omstandigheden zijn ingeschakeld.

#### # clear platform condition all

Stap 2. Schakel de debug-conditie in voor het draadloze client-mac-adres dat u wilt controleren. Deze opdracht start om het opgegeven mac-adres gedurende 30 minuten (1800 seconden) te controleren. U kunt deze tijd optioneel verlengen tot 2085978494 seconden.

**Opmerking**: Om meer dan één client tegelijk te controleren, moet u de draadloze mac <a.bb.cc>-opdracht per adres uitvoeren.

**Opmerking**: U ziet de uitvoer van de clientactiviteit niet op de eindsessie, omdat alles intern wordt gebufferd om later te worden bekeken.

Stap 3. Voer een telefoontje uit van de 821 Cisco IP-telefoon.

Stap 4. Stop de knoppen wanneer de oproep is voltooid of als de kwestie is gereproduceerd voordat de standaard- of ingesteld controletijd is.

# no debug wireless mac <8821-MAC-address>

Zodra de monitor-tijd is verlopen of de debug draadloze controller is gestopt, genereert de 9800 WLC een lokaal bestand met de naam:

ra\_trace\_MAC\_ABBC\_HMMSS.XXX\_timezone\_DayWeek\_Day\_Day\_Jaar\_jaar.log

Stap 5. Verzamel het bestand van de mac-adresactiviteit. U kunt de overtrek .log naar een externe server kopiëren of de uitvoer rechtstreeks op het scherm weergeven. Controleer de naam van het RA-bestand

# dir bootflash: | inc ra\_trace
Kopieert het bestand naar een externe server:

# copy bootflash:ra\_trace\_MAC\_aaaabbbbbcccc\_HHMMSS.XXX\_timezone\_DayWeek\_Month\_Day\_year.log
tftp://a.b.c.d/ra-FILENAME.txt
De inhoud weergeven:

# more bootflash:ra\_trace\_MAC\_aaaabbbbcccc\_HHMMSS.XXX\_timezone\_DayWeek\_Month\_Day\_year.log
Stap 6. Verwijder de debug-omstandigheden.

# clear platform condition all

**Opmerking:** Zorg ervoor dat u altijd de debug-voorwaarden na een sessie voor probleemoplossing verwijdert.

In de uitvoer van de RA-spoorlijn, wordt de Traffic Specification (TSPEC)-onderhandeling uitgevoerd, die bepaalt of het 8821-verkeer met een gebruikersprioriteit van 6 wordt gemarkeerd en of de oproep al dan niet kan worden ingesteld. Om te onderhandelen over het gebruik van rij 6, wordt het 8821-pakket verstuurd en met het verzoek om toestemming behandeld.

```
2019/08/25 18:53:54.510 {wncd_x_R0-0}{1}: [ewlc-qos-voice] [18106]: (info): MAC: 0027.902a.ab24
Got action frame from this client.
2019/08/25 18:53:54.510 {wncd_x_R0-0}{1}: [ewlc-qos-voice] [18106]: (info): MAC: 0027.902a.ab24
Received Action frame with code 0: ADDTS request
2019/08/25 18:53:54.510 {wncd_x_R0-0}{1}: [ewlc-qos-voice] [18106]: (info): MAC: 0027.902a.ab24
Got LBCAC Metrics IE:
2019/08/25 18:53:54.510 {wncd_x_R0-0}{1}: [ewlc-qos-voice] [18106]: (info): MAC: 0027.902a.ab24
ADD TS from mobile slot_id 1 direction = 3
up = 6, tid = 6, upsd = 1, medium_time = 653, TSRSIE: No
2019/08/25 18:53:54.510 {wncd_x_R0-0}{1}: [ewlc-qos-voice] [18106]: (info): MAC: 0027.902a.ab24
U-APSD Power save
```

In een pakketvastlegging:

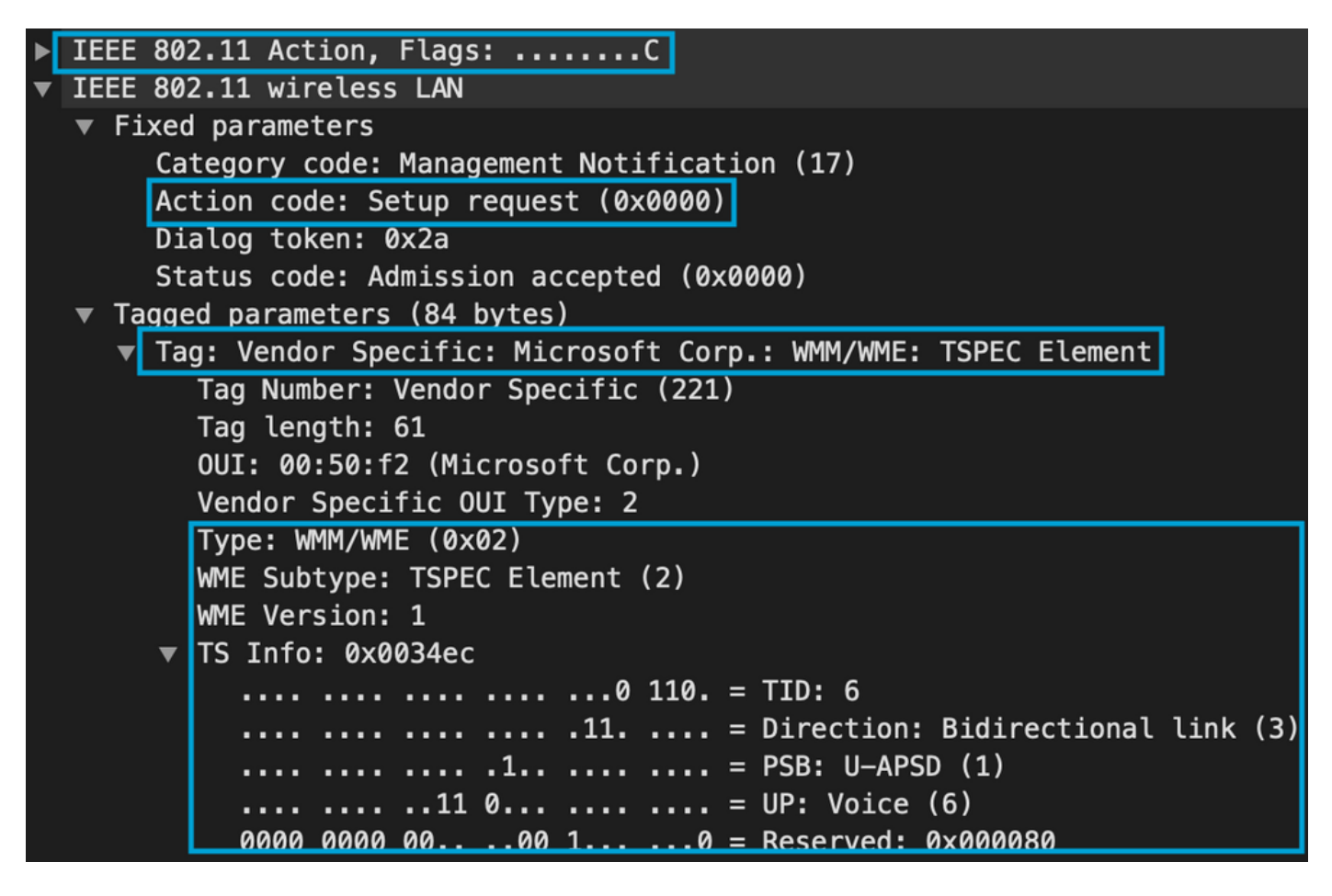

De WLC bepaalt of er genoeg bandbreedte is om de vraag toe te wijzen of niet, en zo ja, stuurt het een Actie frame dat de TSPEC-onderhandeling accepteert:

2019/08/25 18:53:54.510 {wncd\_x\_R0-0}{1}: [auth-mgr] [18106]: (info): [0000.0000.0000:unknown] Session info 0x559e2019/08/25 18:53:54.510 {wncd\_x\_R0-0}{1}: [ewlc-qos-voice] [18106]: (info): MAC: 0027.902a.ab24 LBCAC checks for tspec PASSED for ms slot\_id 1 bw\_req = 653, tot\_available MT for tspecs = 22031 tx\_queue\_req = 20, current tx queue util = 0 2019/08/25 18:53:54.510 {wncd\_x\_R0-0}{1}: [ewlc-qos-voice] [18106]: (info): Calls in progress incremented to 1 2019/08/25 18:53:54.510 {wncd\_x\_R0-0}{1}: [ewlc-qos-voice] [18106]: (info): allocating voice bw for client: maxBW = 23437, BW requested = 653, total voice bw alloc = 653 2019/08/25 18:53:54.511 {wncd\_x\_R0-0}{1}: [ewlc-qos-client] [18106]: (info): MAC: 0027.902a.ab24 Call Accepted for tspec client 2019/08/25 18:53:54.511 {wncd\_x\_R0-0}{1}: [ewlc-qos-voice] [18106]: (ERR): MAC: 0027.902a.ab24 TCLAS Set Not used for TCLAS of tid=6 2019/08/25 18:53:54.511 {wncd\_x\_R0-0}{1}: [ewlc-qos-voice] [18106]: (info): Recommended rate 6500kbps:MCS 0 is not operational for radio: 6 2019/08/25 18:53:54.511 {wncd\_x\_R0-0}{1}: [ewlc-qos-voice] [18106]: (info): Recommended rate 13000kbps:MCS 1 is not operational for radio: 6

```
2019/08/25 18:53:54.511 {wncd_x_R0-0}{1}: [ewlc-qos-voice] [18106]: (info): Recommended rate
26000kbps:MCS 3 is not operational for radio: 6
2019/08/25 18:53:54.511 {wncd_x_R0-0}{1}: [ewlc-qos-voice] [18106]: (info): MAC: 0027.902a.ab24
Sending Successful ADD TS resp to mobile slot_id 1
2019/08/25 18:53:54.511 {wncd_x_R0-0}{1}: [ewlc-qos-voice] [18106]: (info): MAC: 0027.902a.ab24
Build ADD TS slot:1, tid:6, user_priority:6, upsd_enable:1, dir:3,bandwidth:653, avail_bw:0,
inactive_timer:0, tsm_req_id:0
2019/08/25 18:53:54.511 {wncd_x_R0-0}{1}: [ewlc-qos-voice] [18106]: (info): MAC: a023.9f86.52c0
send qos ADD TS payload to AP
```

### In een pakketvastlegging:

| ▶ | IEEE 802.11 Action, Flags:C                                   |
|---|---------------------------------------------------------------|
| ▼ | IEEE 802.11 wireless LAN                                      |
|   | Fixed parameters                                              |
|   | Category code: Management Notification (17)                   |
|   | Action code: Setup response (0x0001)                          |
|   | Dialog token: 0x2a                                            |
|   | Status code: Admission accepted (0x0000)                      |
|   | Tagged parameters (119 bytes)                                 |
|   | Tag: Vendor Specific: Microsoft Corp.: WMM/WME: TSPEC Element |
|   | Tag Number: Vendor Specific (221)                             |
|   | Tag length: 61                                                |
|   | OUI: 00:50:f2 (Microsoft Corp.)                               |
|   | Vendor Specific OUI Type: 2                                   |
|   | Type: WMM/WME (0x02)                                          |
|   | WME Subtype: TSPEC Element (2)                                |
|   | WME Version: 1                                                |
|   | ▼ TS Info: 0x0034ec                                           |
|   | 0 110. = TID: 6                                               |
|   | 11 = Direction: Bidirectional link (3)                        |
|   | 1 = PSB: U-APSD (1)                                           |
|   | 11 0 = UP: Voice (6)                                          |
|   | 0000 0000 0000 10 = Reserved: 0x000080                        |

Daarna wordt de oproep via SIP met de Call Manager ingesteld en wordt het RTP-verkeer doorgestuurd.

| Time            | Source        | Destination   | Transmitter address | Receiver address  | Protocol | Info                                                  |
|-----------------|---------------|---------------|---------------------|-------------------|----------|-------------------------------------------------------|
| 16:11:41.860804 | 172.16.78.64  | 172.16.56.109 | 00:27:90:2a:ab:24   | a0:23:9f:86:52:cf | SIP/SDP  | Request: INVITE sip:181@172.16.56.109;user=phone      |
| 16:11:41.864384 | 172.16.56.109 | 172.16.78.64  | a0:23:9f:86:52:cf   | 00:27:90:2a:ab:24 | SIP      | Status: 100 Trying                                    |
| 16:11:42.529759 | 172.16.56.109 | 172.16.78.64  | a0:23:9f:86:52:cf   | 00:27:90:2a:ab:24 | SIP      | Status: 180 Ringing                                   |
| 16:11:47.581067 | 172.16.56.109 | 172.16.78.64  | a0:23:9f:86:52:cf   | 00:27:90:2a:ab:24 | SIP/SDP  | Status: 200 OK                                        |
| 16:11:47.594494 | 172.16.78.64  | 172.16.56.109 | 00:27:90:2a:ab:24   | a0:23:9f:86:52:cf | SIP      | Request: ACK sip:181@172.16.56.109:5060;transport=tcp |

## **RTP-pakketten:**

| 16:11:47.700968 | 172.16.78.65 | 172.16.78.64 | 00:eb:d5:db:00:d6 | a0:23:9f:86:52:cf | RTP |
|-----------------|--------------|--------------|-------------------|-------------------|-----|
| 16:11:47.701470 | 172.16.78.65 | 172.16.78.64 | a0:23:9f:86:52:cf | 00:27:90:2a:ab:24 | RTP |
| 16:11:47.717783 | 172.16.78.65 | 172.16.78.64 | 00:eb:d5:db:00:d6 | a0:23:9f:86:52:cf | RTP |
| 16:11:47.718528 | 172.16.78.65 | 172.16.78.64 | a0:23:9f:86:52:cf | 00:27:90:2a:ab:24 | RTP |
| 16:11:47.730826 | 172.16.78.65 | 172.16.78.64 | 00:eb:d5:db:00:d6 | a0:23:9f:86:52:cf | RTP |
| 16:11:47.731395 | 172.16.78.65 | 172.16.78.64 | a0:23:9f:86:52:cf | 00:27:90:2a:ab:24 | RTP |
| 16:11:47.751602 | 172.16.78.65 | 172.16.78.64 | 00:eb:d5:db:00:d6 | a0:23:9f:86:52:cf | RTP |
| 16:11:47.752316 | 172.16.78.65 | 172.16.78.64 | a0:23:9f:86:52:cf | 00:27:90:2a:ab:24 | RTP |
| 16:11:47.766859 | 172.16.78.64 | 172.16.78.65 | 00:27:90:2a:ab:24 | a0:23:9f:86:52:cf | RTP |
| 16:11:47.776488 | 172.16.78.65 | 172.16.78.64 | 00:eb:d5:db:00:d6 | a0:23:9f:86:52:cf | RTP |
|                 |              |              |                   |                   |     |

Vervolgens informeert de 8821 de callmanager dat de oproep wordt beëindigd en waarschuwt het

## de WLC die geen wachtrij 6 meer gebruikt door een ander Action Frame te verzenden:

2019/08/25 18:54:08.510 {wncd\_x\_R0-0}{1}: [ewlc-qos-voice] [18106]: (info): MAC: 0027.902a.ab24 Got action frame from this client. 2019/08/25 18:54:08.510 {wncd\_x\_R0-0}{1}: [ewlc-qos-voice] [18106]: (info): MAC: 0027.902a.ab24 Received Action frame with code 2: DELTS request 2019/08/25 18:54:08.510 {wncd\_x\_R0-0}{1}: [ewlc-qos-voice] [18106]: (info): MAC: 0027.902a.ab24 DEL TS from mobile slot\_id lup = 6, tid = 6, bw deleted = 653 2019/08/25 18:54:08.510 {wncd\_x\_R0-0}{1}: [ewlc-qos-voice] [18106]: (info): MAC: 0027.902a.ab24 Call Terminated for tspec client 2019/08/25 18:54:08.510 {wncd\_x\_R0-0}{1}: [ewlc-qos-voice] [18106]: (info): MAC: 0027.902a.ab24 Calls in progress - 1, Roam calls in progress - 0 2019/08/25 18:54:08.510 {wncd\_x\_R0-0}{1}: [ewlc-qos-voice] [18106]: (info): MAC: 0027.902a.ab24 Build DELETE TS slot:1 tid:6 up:6 upsd\_enable:1 avail\_bw: 0 2019/08/25 18:54:08.510 {wncd\_x\_R0-0}{1}: [ewlc-qos-voice] [18106]: (info): MAC: a023.9f86.52c0 send qos DELETE TS payload to AP

### SIP-beëindiging en actiekader:

| N | 0. ^                                     | Time                | Source            | Destination          | Transmitter address | Receiver address  | Protocol | Info                                                               |  |  |
|---|------------------------------------------|---------------------|-------------------|----------------------|---------------------|-------------------|----------|--------------------------------------------------------------------|--|--|
| T | 7260                                     | 16:11:54.400738     | 172.16.78.64      | 172.16.56.109        | 00:27:90:2a:ab:24   | a0:23:9f:86:52:cf | SIP      | Request: NOTIFY sip:100@172.16.56.109                              |  |  |
|   | 7266                                     | 16:11:54.407572     | 172.16.56.109     | 172.16.78.64         | a0:23:9f:86:52:cf   | 00:27:90:2a:ab:24 | SIP      | Status: 200 OK                                                     |  |  |
|   | 7268                                     | 16:11:54.409575     | 172.16.78.64      | 172.16.56.109        | 00:27:90:2a:ab:24   | a0:23:9f:86:52:cf | SIP      | Request: BYE sip:181@172.16.56.109:5060;transport=tcp              |  |  |
|   | 7283                                     | 16:11:54.428215     | 172.16.56.109     | 172.16.78.64         | a0:23:9f:86:52:cf   | 00:27:90:2a:ab:24 | SIP      | Status: 200 OK                                                     |  |  |
|   | 7285                                     | 16:11:54.431823     | 172.16.78.64      | 172.16.56.109        | 00:27:90:2a:ab:24   | a0:23:9f:86:52:cf | TCP      | 51254 → 5060 [ACK] Seq=14915 Ack=7435 Win=39736 Len=0 TSval=443233 |  |  |
| l | 7340                                     | 16:11:54.503030     | Cisco_2a:ab:24    | Cisco_86:52:cf       | 00:27:90:2a:ab:24   | a0:23:9f:86:52:cf | 802.11   | Action, SN=3087, FN=0, Flags=PC                                    |  |  |
|   | IEEE 80                                  | 2.11 Action. Flag   | s:PC              |                      |                     |                   |          |                                                                    |  |  |
| , | IEEE 80                                  | 2.11 wireless LAN   |                   |                      |                     |                   |          |                                                                    |  |  |
|   | ▼ Fixe                                   | d parameters        |                   |                      |                     |                   |          |                                                                    |  |  |
|   | Ca                                       | ategory code: Manag | gement Notificat: | ion (17)             |                     |                   |          |                                                                    |  |  |
|   | Ad                                       | tion code: Teardow  | wn (0x0002)       |                      |                     |                   |          |                                                                    |  |  |
|   | Dialog token: 0x00                       |                     |                   |                      |                     |                   |          |                                                                    |  |  |
|   | Status code: Admission accepted (0x0000) |                     |                   |                      |                     |                   |          |                                                                    |  |  |
|   | v Tagged parameters (63 bytes)           |                     |                   |                      |                     |                   |          |                                                                    |  |  |
|   | v Ta                                     | ag: Vendor Specifi  | c: Microsoft Cor  | D.: WMM/WME: TSPEC E | lement              |                   |          |                                                                    |  |  |
|   |                                          |                     |                   |                      |                     |                   |          |                                                                    |  |  |